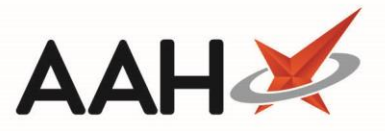

## **Downloading Nominated EPS Prescriptions**

To retrieve an EPS prescription from the NHS Spine, you can either scan the prescription token which will automatically retrieve that individual prescription from the NHS Spine <u>or</u> select the **[F6 – Nominated Scripts]** button, which will retrieve prescriptions for all nominated patients from the NHS Spine.

- We recommend selecting the **[F6 Nominated Scripts]** button as often as possible, to ensure you spread out prescription downloading throughout the day. You must have a valid smartcard inserted and authenticated, in order to download nominated prescriptions.
  - 1. To begin, open the ETP Main Screen from the ProScript Connect Main Screen by selecting the **[ETP]** shortcut button, or by selecting **[Ctrl+E]** on your keyboard.
  - 2. Select the **[F6 Nominated Scripts]** button.
  - 3. ProScript Connect will poll the NHS Spine and retrieve <u>all</u> relevant prescriptions, which will then display in the grid. The bottom status field will display whether the process was successful and the number of prescriptions that were retrieved.

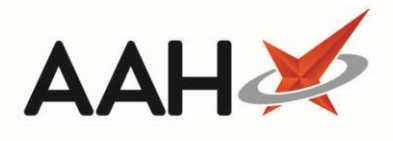

| ProScript Connect ▼<br>31 January 2019 09:55 | Search                                                                                                    | (CTRL+S)                                                                       | <del>.</del> ( | 4                        |                     | 🖪   Resp                     | onsible Pharma | cist Victoria                                | Smith   User The S                | upervisor 🗕 🗖 🗙     |  |
|----------------------------------------------|----------------------------------------------------------------------------------------------------|--------------------------------------------------------------------------------|----------------|--------------------------|---------------------|------------------------------|----------------|----------------------------------------------|-----------------------------------|---------------------|--|
| My shortcuts 🕂                               | Gaarah                                                                                                    | Warlflew Managa                                                                |                |                          |                     |                              |                |                                              |                                   |                     |  |
| Redeem Owings                                |                                                                                                    |                                                                                |                |                          |                     |                              |                |                                              |                                   |                     |  |
| Reprints                                     | F1 - Send / Receive F2 - View / Process F3 - Send Dispense F4 - Send Claim F5 - Additional Functions F6 - Nominated Scripts F7 - Return Script |                                                                                |                |                          |                     |                              |                |                                              |                                   |                     |  |
| F6                                           | F8 - Re-Send F9 - Nominated Dispensary V F10 - Batch Functions F11 - Reports V Re-process Script Request Next Episode 🔶 View PMR               |                                                                                |                |                          |                     |                              |                |                                              | ◆ View PMR                        |                     |  |
| F7                                           |                                                                                                    |                                                                                |                |                          |                     |                              |                |                                              |                                   |                     |  |
| Overdue Scripts<br>F8                        | Processitions Results Newighting Results                                                                                                    |                                                                                |                |                          |                     |                              |                |                                              |                                   |                     |  |
| MDS Prep                                     |                                                                                                    |                                                                                |                |                          |                     |                              |                |                                              |                                   |                     |  |
| F9<br>MDS Scripts Due                        | Filters                                                                                                    |                                                                                |                |                          |                     |                              |                |                                              |                                   |                     |  |
|                                              | ● All ·                                                                                                    |                                                                                | -              |                          | New Prescription    |                              |                | Shov                                         | ptions Due to expire<br>v Deleted | by Select a date 15 |  |
| Ctrl M                                       | R1 From Select a date 15 To Select a date 15 Investment                                                                                        |                                                                                |                |                          |                     | Show Requires Attention Only |                |                                              |                                   |                     |  |
| Stock Manager<br>Ctrl O                      | Search Patient, Script ID, DOB                                                                                                    |                                                                                |                |                          |                     |                              |                |                                              |                                   | tions               |  |
| MDS Manager                                  | Version [                                                                                                    | Date                                                                           | Expiry Date    | Patient                  |                     | Token                        | Treatme        | ent Type                                     | Rx Type                           | Status              |  |
| ETP F11                                      | R2 1                                                                                                    | 31/01/2019 09:19                                                               | 31/07/2019     | CRAINE, Lester Jeremy (M | r) Exempt C         |                              |                | Acute                                        | FP10                              | New Prescription    |  |
| Ctrl E                                       | R2                                                                                                    | 31/01/2019 09:19                                                               | 31/07/2019     | MCHALE, Cleve Gerald (M  | ir) Exempt H        |                              | Repeat Dis     | pensing (1                                   | FP10                              | New Prescription    |  |
| Script Q                                     | R2                                                                                                    | 31/01/2019 09:19                                                               | 31/07/2019     | GAUNT, Randal Fred (Mr)  | Patient Not Matched |                              |                | Acute                                        | FP10                              | New Prescription    |  |
| RMS<br>Ctrl R                                | R2                                                                                                    | 31/01/2019 09:19                                                               | 31/07/2019     | MCHALE, Cleve Gerald (M  | ir) Exempt H        |                              |                | Acute                                        | FP10                              | New Prescription    |  |
|                                              |                                                                                                    |                                                                                |                |                          |                     |                              |                |                                              |                                   |                     |  |
|                                              |                                                                                                    |                                                                                |                |                          |                     |                              |                |                                              |                                   |                     |  |
|                                              | Drug Description<br>Betnovate 0.1% cream (GlaxoSmithKline UK<br>Ltd)                                                                           |                                                                                |                | Quantity                 | Dosage              | Turing A                     | Expiry Date    | [965 297 6377] CRAINE, Lester (Mr) EXEMPT(C) |                                   |                     |  |
|                                              |                                                                                                    |                                                                                |                | 30 gram                  | Day                 | Apply Thinly Twice A<br>Day  |                | CLEETHOR                                     | ES, S HUMBERSIDE, DN35            |                     |  |
|                                              | 7TE                                                                                                    |                                                                                |                |                          |                     |                              |                |                                              |                                   |                     |  |
|                                              | Age: 72 years 1 month                                                                                                    |                                                                                |                |                          |                     |                              |                |                                              |                                   |                     |  |
|                                              | Total (base                                                                                                    | Total (based on filters) Line items: 4 Scripts: 4 Redeem Owing/Partial Electer |                |                          |                     |                              |                | Elected Se                                   | d Services                        |                     |  |
|                                              | There may still be nominated prescriptions on the SPINE. Requested further nomination request to download nominated prescriptions              |                                                                                |                |                          |                     |                              |                |                                              |                                   |                     |  |
|                                              | The total number of responses returned in this nominated retrieval was 5 script(s).                                                            |                                                                                |                |                          |                     |                              |                |                                              |                                   |                     |  |
|                                              | Downloaded nomination prescription with CEBEA6-B81012-0012E4                                                                                   |                                                                                |                |                          |                     |                              |                |                                              |                                   |                     |  |

## **Revision History**

| Version Number | Date       | Revision Details | Author(s)            |
|----------------|------------|------------------|----------------------|
| 1.0            | 05/05/2023 |                  | Joanne Hibbert-Gorst |
|                |            |                  |                      |

Not to be reproduced or copied without the consent of AAH Pharmaceuticals Limited 2021.

## **Contact us**

For more information contact: **Telephone: 0344 209 2601**